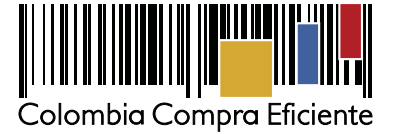

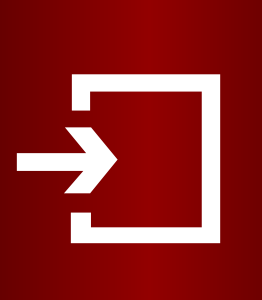

## **REGISTRO CÓDIGO BPIN**

## **SECOP II**

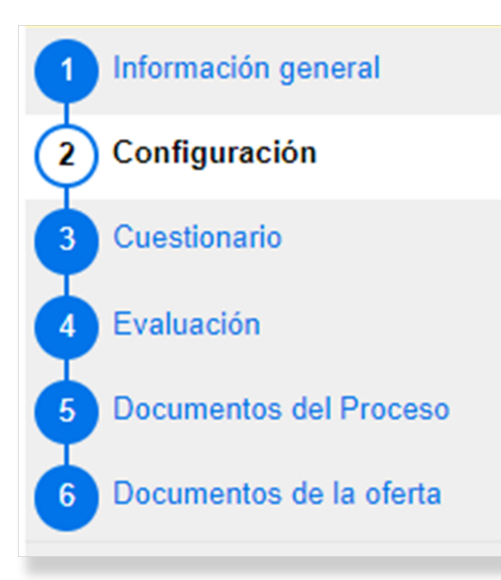

Saldo de vigencias futuras

## 1

Una vez cree un proceso de contratación en **SECOP II**, la plataforma habilitará la edición del pliego de condiciones electrónico. Este pliego es un formulario con seis secciones:

Información general, Configuración, Cuestionario, Evaluación, Documentos del Proceso y Documentos de la oferta.

| nformación presupue                                                                                              | estal       |                 |             |                     |                                   |                |  |  |
|----------------------------------------------------------------------------------------------------|-------------|-----------------|-------------|---------------------|-----------------------------------|----------------|--|--|
| Proyecto del P                                                                                                   | lan Marco p | ara la          |             |                     |                                   |                |  |  |
| Implementación del Acuerdo de Paz o                                                                              |             | Pazo 🛛 Sí 🔍 I   | ○ Sí ○ No * |                     |                                   |                |  |  |
| asociado al Acuerdo de Paz                                                                                       |             | e Paz           |             |                     |                                   |                |  |  |
| Destinación del gasto                                                                                            |             | gasto Seleccion | Seleccione  |                     |                                   |                |  |  |
| Origen de los recursos                                                                                           |             | ursos Seleccion | e           |                     | ¥ *                               |                |  |  |
| Entidad Estatal registrada en el SIIF                                                                            |             | I SIIF 🔍 Sí 🖲 I | ٧o          |                     |                                   |                |  |  |
| CDP/Vigencias Futuras (Recuerde que es necesario agregar al menos un CDP o una AVF Extraordinaria si es el caso) |             |                 |             |                     |                                   |                |  |  |
| Código                                                                                                    | Тіро        | Estado          | Saldo       | Saldo a comprometer | Código unidad/subunidad ejecutora |                |  |  |
| No existen resultados que cumplan con los criterios de búsqueda especificados                                    |             |                 |             |                     |                                   |                |  |  |
|                                                                                                    |             |                 |             |                     |                                   | Agregar Borrar |  |  |
|                                                                                                    | Saldo de    | CDP             |             |                     |                                   |                |  |  |

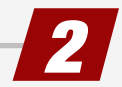

En la segunda sección de **"Configuración"** debe diligenciar la información presupuestal del proceso de contratación, información relativa a la destinación del gasto y al origen de los recursos.

| echa de consulta SIIF -                         | Consulta SIIF Validar |   |
|-------------------------------------------------|-----------------------|---|
| 3                                               |                       |   |
| nformación presupuestal                         |                       |   |
| del Acuerdo de Paz o asociado al Acuerdo de Paz | ○ Sí ● No *           |   |
| Destinación del gasto                           | Inversión             | • |
| Fuente de los recursos                          |                       | • |
| Código BPIN                                     | Año de<br>vigencia    | Ŧ |

En destinación del gasto debe indicar si el Proceso de Contratación ejecuta gastos de funcionamiento o de inversión. Si selecciona inversión, SECOP II habilitará en el contrato los campos Código BPIN y Año de vigencia, usted podrá asociar y consultar la información de los procesos contractuales financiados con recursos de inversión.

En origen de los recursos indica si son recursos propios, de regalías, del presupuesto nacional o territorial o de crédito. Si los recursos son de varias fuentes, indica la fuente de recursos que tiene mayor peso.

| SECOP I |  |
|---------|--|
| 1       |  |

En el momento de publicar un contrato en **SECOP I**, debe diligenciar en el formulario de registro la información correspondiente a la Destinación del Gasto y Origen de los Recursos. Al seleccionar inversión debe diligenciar el condigo BPIN.

| Destinación del Gasto  | ⊖Funcionamiento  Inversión  ONo aplica                                                                                   |
|------------------------|----------------------------------------------------------------------------------------------------|
| Origen de los recursos | Seleccione                                                                                                    |
| Codigo BPIN            | Alfanumérico entre 13 y 20 caracteres El código BPIN aplica para todos los<br>contratos que tengan recursos de inversión |

Tenga en cuenta, que el código BPIN del Banco de Proyectos del Departamento Nacional de Planeación a la fecha corresponde a 13 caracteres numéricos.

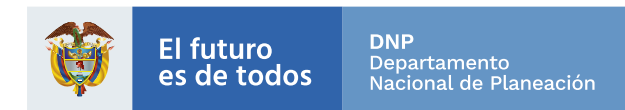